## 写真データの貼付方法

この説明書で使用している Excel のバージョンは 2013 です。お使いのバージョンにより、 手順が多少異なる場合があります。

【手順】

- ①写真データを用意し、ピクチャフォルダまたはデスクトップ等わかりやすい場所に保管してく ださい。
- ②「採用選考申込書」エクセルデータを開き、画面上部のタブから「挿入」タブを選択してくだ さい。

③「画像」をクリックしてください。

| ×                  | 🔒 🐬 👌 🔓 🍪 🕫                                           |                   | 01_採用選考申込書.xls     | [互換モード] - Excel   |                        |                                |                          | ? 🖅 –               |      |
|--------------------|-------------------------------------------------------|-------------------|--------------------|-------------------|------------------------|--------------------------------|--------------------------|---------------------|------|
| ファイ                | レ ホ 2 挿入 ページレイアウト 数式                                  | データ 校閲 表示 開       | 発                  |                   | () ~                   |                                |                          |                     |      |
| レイ<br>ビボット<br>テーブノ | おすすめ テーブル<br>ル ビボッドーブル<br>3                           | ■ ストア             |                    |                   | 勝敗<br>スライサー タイム<br>ライン | (パーリンク)<br>ハイパーリンク テキス<br>ポックス | ▲ ▼ ト へッダーと 2 ▼ マ フッター □ | <ul> <li></li></ul> |      |
|                    | 7-77                                                  | PM2               | 95)                | ST XX-9512        | 7 71109-               | 929                            | 7+71                     | 11501月7年又子          |      |
| E2                 | ▼ : × ✓ fx 看護師                                        |                   |                    |                   |                        |                                |                          |                     | ~    |
|                    | A B C D <u>E F G H I</u> J K L M                      | N O P Q R S T U V | / W X Y Z AA AB AC | AD AE AF AG AH AI | AJ AK                  | AN A                           | O AP                     | AQ                  | AR 🔺 |
| 1                  | 平成〇〇年度地方独立;                                           | 行政法人大阪府立病院        | <b>R機構職員採用選考</b>   | 申込書               |                        |                                |                          |                     |      |
| 2                  | 選考職種 選考                                               | 考希望日              |                    |                   |                        |                                |                          |                     |      |
| 4                  |                                                       |                   | 受験番号               |                   |                        |                                |                          |                     |      |
| 5                  | - 私は、選考案内に記載されている受験資格をすべて満たしており、この申込書に記載した事項に相違ありません。 |                   |                    |                   |                        |                                |                          |                     |      |
| 6                  |                                                       | がな                |                    |                   |                        |                                |                          |                     |      |
| 7                  | 写 真<br>・上半身、脱帽、正面<br>向で、半年以内に撮影<br>したすの               | 名                 | 性別                 |                   |                        |                                |                          |                     |      |
| 8                  | ・写真の表面に氏名を<br>記入しておくこと。<br>(縦4.0cm×横3.0cm)            | 月日(和暦遣択)年         | 月日生年               | 齢 歳               |                        |                                |                          |                     |      |

④「画像」をクリックすると「図の挿入」という画面が出ます。①で写真を保存したフォルダを 選択し、貼り付けたい写真データを選んでください。

⑤挿入ボタンをクリックしてください。

| XI                                                                                        | 図の挿入                         |                                  |                           | × s [互換モード] - Excel                                              |
|-------------------------------------------------------------------------------------------|------------------------------|----------------------------------|---------------------------|------------------------------------------------------------------|
| ) → → 🖹 « ⊐-ザ- →                                                                          | ▶ ピクチャ ▶                     | ∨ ℃ ビクチャの検索                      | م                         |                                                                  |
| 整理 ▼ 新しいフォルダー                                                                             |                              |                                  |                           |                                                                  |
| 🐌 Windows ^<br>⊯ ユーザー                                                                     |                              |                                  |                           | <ul> <li>ボットグラフ 折れ線 縦棒 勝敗 スライサ・</li> <li>ロ スパークライン フィ</li> </ul> |
| AppData     アドレス様     が気に入り     が気に入り     がうひード     デスクトップ     デスクトップ     ドキュメント     ビグチャ |                              | 4                                | □<br>E1.jpg               | C AD AE AF AG AH AI AJ<br>考申込書<br>ありません。                         |
| 、<br>ファイル名(N):                                                                            | y–                           | -ル(L)<br>・<br>すべての図 (*.<br>挿入(S) | emf;*.wmf;*.jp マ<br>キャンセル | ★ 年齢 <sup>№2</sup> 歳                                             |
| 10<br>11<br>12<br>13<br>14<br>15                                                          | 現住所<br>電話<br>FA<br>緊急<br>メール | 香野号<br>X番号<br>連絡先<br>アドレス        |                           |                                                                  |
| 16 ※3 学歴区分                                                                                | 学校名                          | 学部・学科                            | 名 ※4                      | 4 卒業・修了年月                                                        |

 ⑥エクセルシート上に写真 が表示されます。
 写真が大きすぎる場合は、
 写真をクリックし、
 「shift」キーを押しながら

「←」又は「→」キーを押 すと、大きさを調整できま す。調整できたら、写真貼 り付け欄へ移動させてく ださい。

以上で写真データの貼り 付け操作は完了です。 ○<u>写真データの容量が大きい場合</u>

写真データの容量が大きいとアップロード時に右の図のエラーが出て、

アップロードできません。

以下の手順で、写真データの容量を小さくしてください。

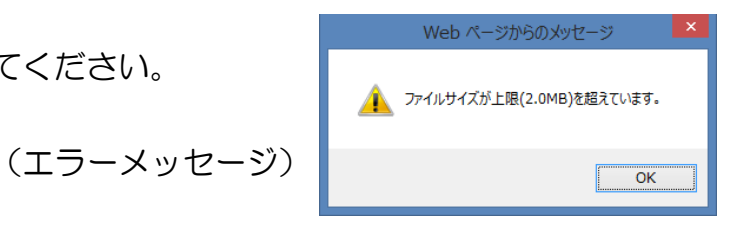

【手順】

①貼り付けた写真データをクリックしてください。

②「図ツール」タブ内の「書式」を選択してください。

③「図の圧縮」をクリックしてください。

| 🕼 🔒 🆘 🐟 🗟 🥵 🕫 🗸                                                                                                    | 01_採用邏考申込書.xls [互換モード] - Excel 図ツール | (                                                                                                    | ~~~~~~~~~~~~~~~~~~~~~~~~~~~~~~~~~~~~~~                                                     | ? 🖬 – 🗗 🗙                                                             |
|----------------------------------------------------------------------------------------------------|-------------------------------------|----------------------------------------------------------------------------------------------------|--------------------------------------------------------------------------------------------|-----------------------------------------------------------------------|
| <b>ファイル</b> ホーム 挿入 ページレイアウト                                                                                                    | 数式 データ 校閲 表示 開発 書式 2                |                                                                                                    |                                                                                            |                                                                       |
| 資量         ※         ご 図の圧縮           資量の         修整         色         アート効果         回 図の辺をす           前齢         (1)         (2)         (2)         (2) | 3                                   | ・         ・         ・         図の枠線・           ・         ・         ・         回の効果・           ・         ・         ・         ・           ・         ・         ・         ・           ・         ・         ・         ・           ・         ・         ・         ・           ・         ・         ・         ・ | <ul> <li>□前面へ移動・</li> <li>□背面へ移動・</li> <li>□ゴローブ化・</li> <li>□パブシェクトの選択と表示 △□回転・</li> </ul> | <ul> <li>調高さ: 3.86 cm (1)</li> <li>トリミング (二) 幅: 3.2 cm (1)</li> </ul> |
| 調整                                                                                                    | 図のスタイル                              | L. L. L. L. L. L. L. L. L. L. L. L. L. L                                                                                                    | 配置                                                                                         | サイズ 5g 🔺                                                              |
| $\boxtimes 8  \cdot  :  \times \checkmark  f_x$                                                                                                    |                                     |                                                                                                    |                                                                                            | ~                                                                     |
| 🔺 A B C D E F G H I J K                                                                                                    | L M N O P Q R S T U V W X Y Z AA    | AB AC AD AE AF AG AH AI A                                                                                                    | J AK AN AO                                                                                 | AP AQ AR 🔺                                                            |
| 1 平成〇〇年度地方                                                                                                    | 独立行政法人大阪府立病院機構職員採用                  | 月選考申込書                                                                                                    |                                                                                            |                                                                       |
| 2 選考職種 看護師                                                                                                    | 選考希望日                               |                                                                                                    |                                                                                            |                                                                       |
| 3                                                                                                    | 受験                                  | )番号                                                                                                    |                                                                                            |                                                                       |
| 4            c         私は、選考案内に記載されている気                                                                                                    | 験資格をすべて満たしており、この申込書に記載した事項          | こ相違ありません。                                                                                                    |                                                                                            |                                                                       |
|                                                                                                    | ふりがな<br>※1<br>氏 名                   | 性<br>別                                                                                                    |                                                                                            |                                                                       |
| 8                                                                                                    | 生年月日(和智慧紀)年月日生                      | 生 年齢 ※2 歳                                                                                                    |                                                                                            |                                                                       |
| 9<br>10                                                                                                    |                                     |                                                                                                    |                                                                                            |                                                                       |
| 11 12                                                                                                    | 現住所 電話番号                            |                                                                                                    |                                                                                            |                                                                       |
| 13                                                                                                    | FAX番号                               |                                                                                                    |                                                                                            |                                                                       |

④「画像の圧縮」という画面が表示されます。電子メール用(96ppi)を選択し、OK ボタンを クリックしてください。

以上で図の圧縮は完了です。

| XII 🖬 🐔<br>ファイル 💠                         | <b>&gt; ♂                                   </b> | 〒 01_採用選考申込書.×ls [互換 イアウト 数式 データ 校閲 | モード] - Excel 図ソール<br>表示 開発 書式                             |                                                 |                                       |                                                                                                    |                                                                                                    |            |  |  |
|-------------------------------------------|--------------------------------------------------|-------------------------------------|-----------------------------------------------------------|-------------------------------------------------|---------------------------------------|----------------------------------------------------------------------------------------------------|----------------------------------------------------------------------------------------------------|------------|--|--|
| 当日の目的目的目的目的目的目的目的目的目的目的目的目的目的目的目的目的目的目的目的 |                                                  | D圧縮<br>D変更<br>Dリセット *               |                                                           | ▲ 2 図の枠線 · 見<br>● Q 図の効果 · 同<br>■ 見 図のレイアウト · 日 | □前面へ移動 マ<br>□背面へ移動 マ<br>↓オブジェクトの選択と表示 | にした<br>この<br>この<br>この<br>この<br>に、<br>一<br>プ化、<br>・<br>二<br>、<br>し、<br>、<br>、<br>、<br>、<br>、<br>、<br>、<br>、<br>、<br>、<br>、<br>、<br>、 | <ul> <li>・・・     <li>・・     <li>・・     </li> <li>・・     </li> <li>・・      </li> <li>・・      </li> <li>・・      </li> <li>・・      </li> <li>・・      </li> <li>・・     </li> <li>・・     </li> <li>・・     </li> <li>・・     </li> <li>・・      </li> <li>・・      </li> <li>・・      </li> <li>・・      </li> <li>・・      </li> <li>・・      </li> <li>・・      </li> <li>・・      </li> <li>・・      </li> <li>・・      </li> <li>・・      &lt;</li></li></li></li></li></li></li></li></li></li></li></li></li></li></li></li></li></li></li></li></li></li></li></li></li></li></li></li></li></li></li></li></li></li></li></li></li></li></li></li></li></ul> | 6 cm ‡     |  |  |
|                                           | 調整                                               |                                     | 図のスタイル                                                    | Fa                                              | 配置                                    |                                                                                                    | サイズ                                                                                                    | F2 A       |  |  |
| 図 8                                       | - : × / f                                        |                                     |                                                           |                                                 |                                       |                                                                                                    |                                                                                                    | ~          |  |  |
|                                           |                                                  |                                     |                                                           |                                                 |                                       |                                                                                                    |                                                                                                    |            |  |  |
| HU                                        |                                                  |                                     | 6.1.6.株種幣昌均田潔孝                                            |                                                 | HIS HI                                | HU                                                                                                    | ні не                                                                                                    | <u> </u>   |  |  |
| 1                                         |                                                  | 地力压立11或広人人的                         | (桁立),柄枕(機)再職員1未用選考                                        |                                                 |                                       |                                                                                                    |                                                                                                    |            |  |  |
| 2 選求                                      | 考職種 看護師                                          | 選考希望日                               | 画像の圧                                                      | 縮 ? ×                                           |                                       |                                                                                                    |                                                                                                    |            |  |  |
| 3                                         |                                                  |                                     | 圧縮オプション:                                                  |                                                 | -                                     |                                                                                                    |                                                                                                    |            |  |  |
| 4                                         |                                                  |                                     | ✓ この画像だけに適用する(A)                                          |                                                 |                                       |                                                                                                    |                                                                                                    |            |  |  |
| 5 私は                                      | は、選考案内に記載されて                                     | いる受験資格をすべて満たしてま                     | B 図のトリミング部分を削除する(D)                                       |                                                 |                                       |                                                                                                    |                                                                                                    |            |  |  |
| 6                                         |                                                  | <u> </u>                            |                                                           |                                                 |                                       |                                                                                                    |                                                                                                    |            |  |  |
|                                           |                                                  | *1                                  | <ul> <li>○ 印刷用 (220 ppi)(P): ほとんどのプリンターと</li> </ul>       | と画面で優れた品質が得られます。                                |                                       |                                                                                                    |                                                                                                    |            |  |  |
| 7 氏 名 回面用 (150 ppi)( <u>S</u> ): Web      |                                                  |                                     |                                                           | ジェクターに適しています。                                   |                                       |                                                                                                    |                                                                                                    |            |  |  |
|                                           | 生年月日 (ft)醫羅(P)                                   |                                     | <ul> <li>         ・・・・・・・・・・・・・・・・・・・・・・・・・・・・・</li></ul> | イズを最小限に抑え、共有に適しています。                            |                                       |                                                                                                    |                                                                                                    |            |  |  |
| 8                                         |                                                  |                                     | <ul> <li>「キュメントの解像度を適用(U)</li> <li>(4)</li> </ul>         |                                                 |                                       |                                                                                                    |                                                                                                    |            |  |  |
| 10                                        |                                                  |                                     |                                                           | OK キャンセル                                        |                                       |                                                                                                    |                                                                                                    |            |  |  |
| 10                                        |                                                  |                                     | L                                                         |                                                 |                                       |                                                                                                    |                                                                                                    |            |  |  |
| 12                                        |                                                  | 現住所電話番号                             |                                                           |                                                 |                                       |                                                                                                    |                                                                                                    |            |  |  |
| 13                                        |                                                  | F A X 番号                            | ł                                                         |                                                 |                                       |                                                                                                    |                                                                                                    |            |  |  |
| 14                                        |                                                  | 緊急連絡先                               | . 7                                                       |                                                 |                                       |                                                                                                    |                                                                                                    |            |  |  |
| 16                                        | ※3 学歴区分                                          | 学校名                                 |                                                           | ・修了年月                                           |                                       |                                                                                                    |                                                                                                    |            |  |  |
| 17 最                                      | ž –                                              |                                     |                                                           |                                                 |                                       |                                                                                                    |                                                                                                    |            |  |  |
| 18 約                                      | 2                                                |                                     |                                                           | キー 月                                            |                                       |                                                                                                    |                                                                                                    |            |  |  |
| 20 歴                                      | ŧ .                                              |                                     | ·······                                                   |                                                 |                                       |                                                                                                    |                                                                                                    |            |  |  |
| 21                                        |                                                  |                                     |                                                           |                                                 |                                       |                                                                                                    |                                                                                                    | <b>_</b> _ |  |  |
|                                           | 採用運考甲込書                                          | ( <del>+</del> )                    |                                                           | 1                                               |                                       |                                                                                                    |                                                                                                    | • •        |  |  |